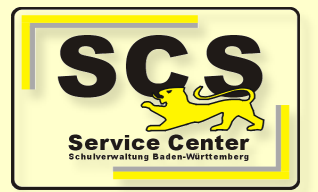

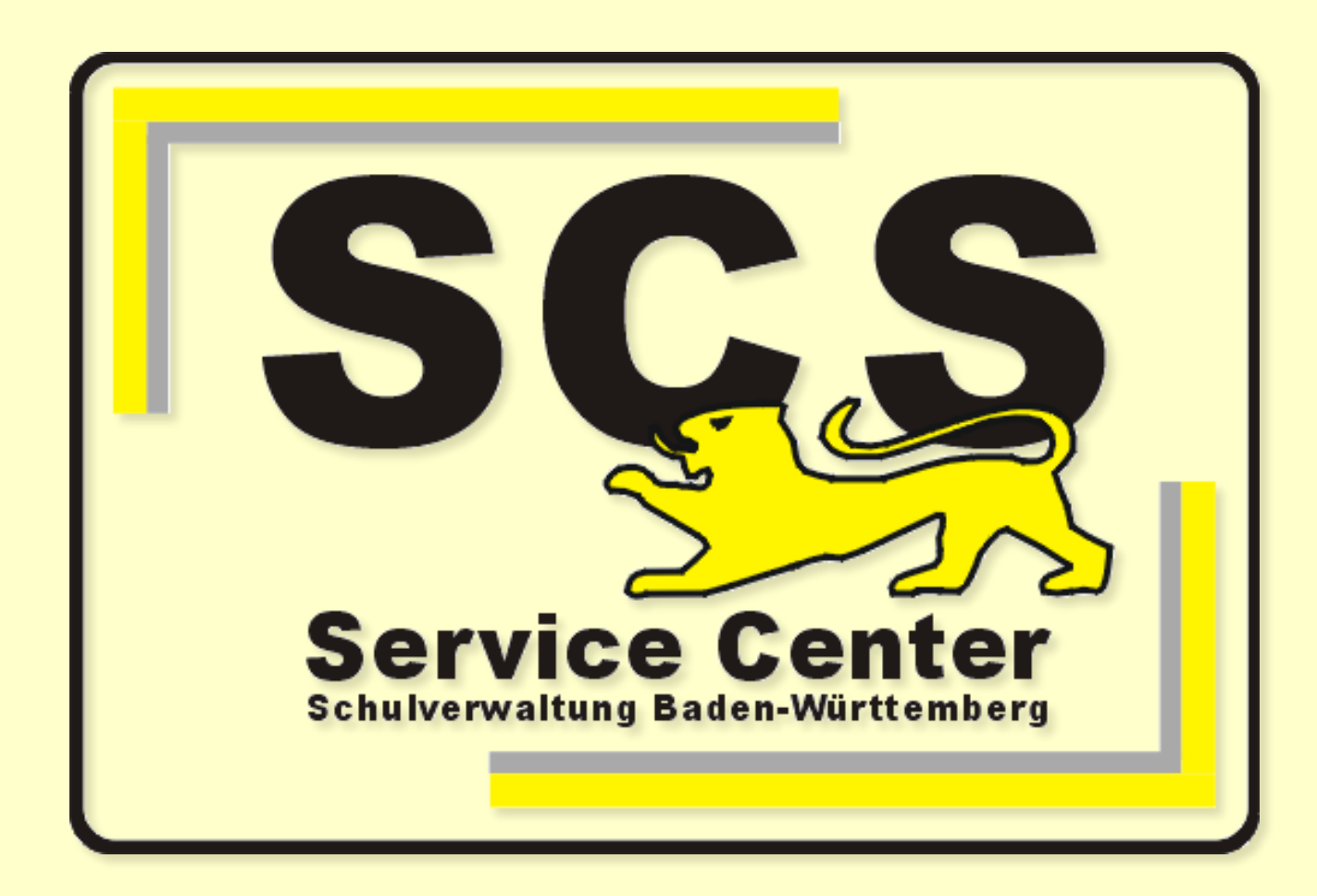

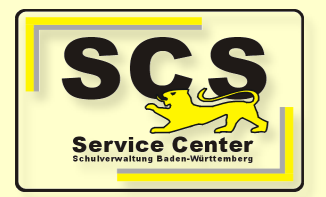

## Willkommen zur Informationsveranstaltung "Elektronische Schulstatistik 2019 mit ASV-BW und ESS 2.0"

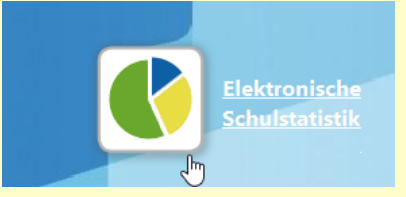

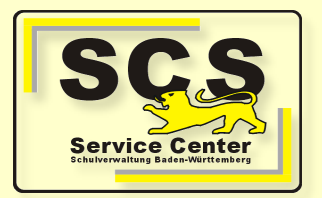

#### **Themen und Inhalte**

- Organisatorisches
- Datenfluss von/nach ASV
- Begriffsdefinition Herbststatistik etc. versus Papierstatistik
- Ablauf und Wege der Papierstatistik
- Anwendungen ASV und ESS 2.0
- ESS konkret:
- Pflichtfelder und statistisch relevante Felder
- Plausibilisierung und Korrektur
- Aufruf der ESS
- Validierung, Nachbearbeitung, Abgabe
- Fragen und Antworten

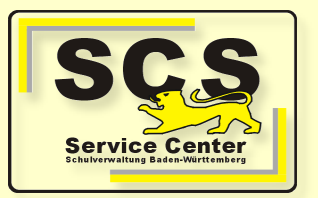

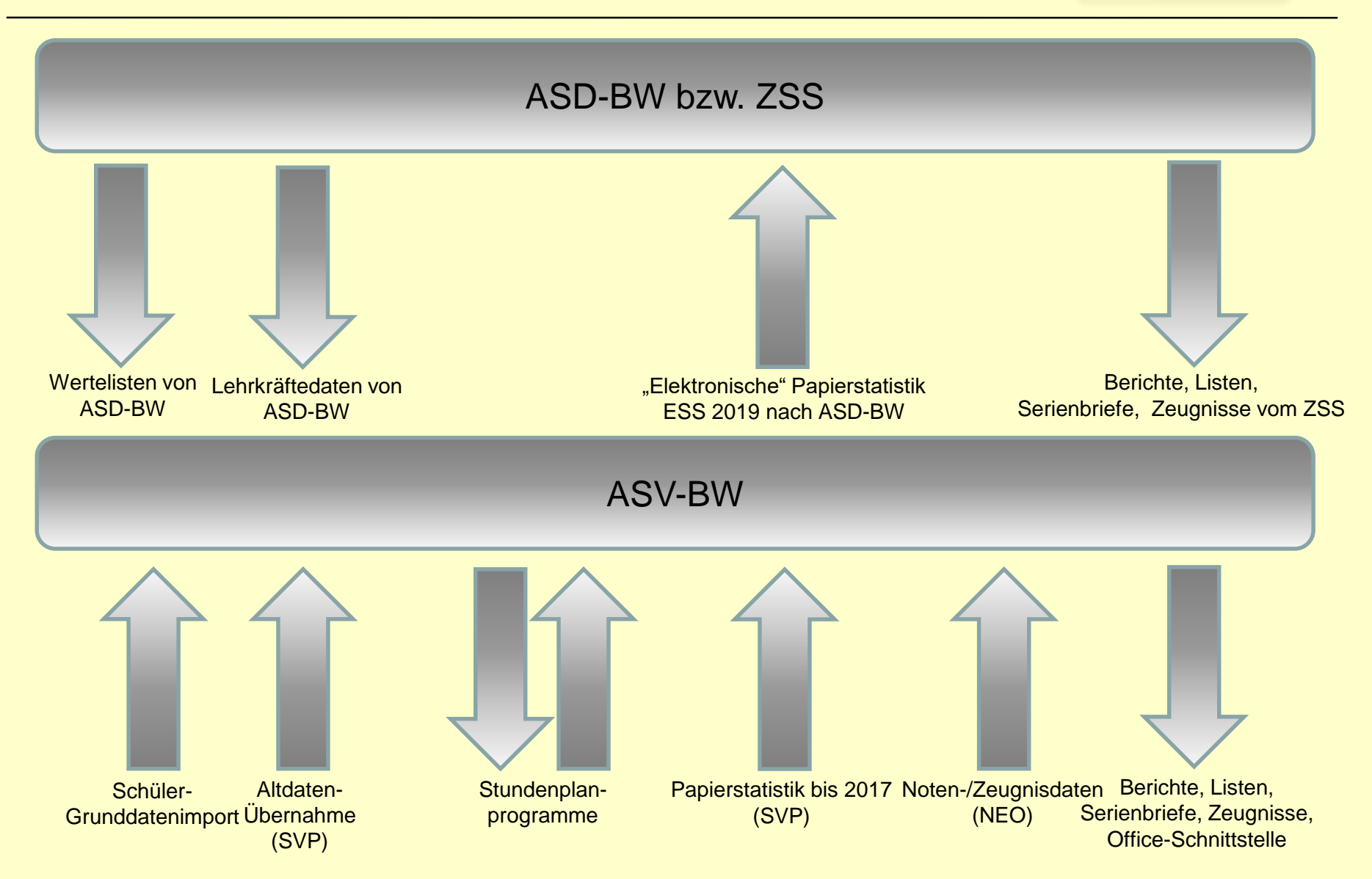

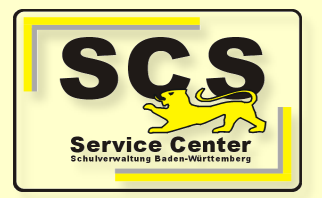

Statistik - unterschiedliche Formen und Abgabearten

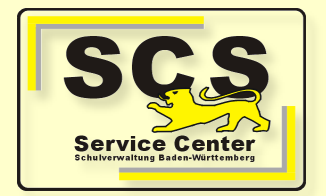

"Versorgungserhebung"

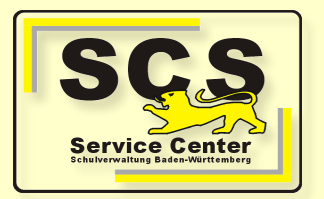

#### Herbststatistik, Teilbereiche WinLAV und ASD-BW BS

### Fachspezifische Unterrichtssituation /Personalressourcen "Versorgungserhebung"

- <u>Sinn</u>: Sind die Schulen ausreichend mit Lehrkräften versorgt?
- <u>Bearbeitung</u> durch die Schulämter und die Regierungspräsidien.
- <u>Tools zur Erhebung</u>: ASD-BW / WinLAV (Gym)/ ASD-BW BS
- <u>Wann:</u> ca. 2. Oktoberwoche

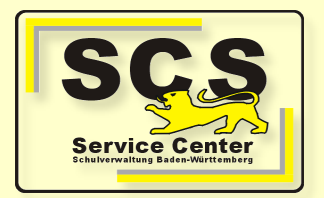

- Die Herbststatistik bzw. Versorgungserhebung ist <u>nicht</u> gemeint, wenn von "Elektronischer Schulstatistik" die Rede ist
- Herbststatistik in ASD-BW ist "elektronisch", aber eben nicht die "Elektronische Papierstatistik".
- Beginn ca. 2. Oktoberwoche: <u>Herbststatistik</u> (Personalressourcen / Schüler/Unterricht)
- Zeitgleich mit der Papierstatistik

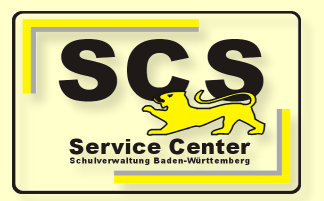

#### Papierstatistik / "Demographische Erhebung"

- <u>Sinn</u>: Abfrage von Schüler- und Schuldaten zur statistischen Weiterverarbeitung.
- <u>Bearbeitung durch</u> das Landesamt für Statistik.
- <u>Verwendete Tools</u>: Papierbögen/ WinLav/ ASD-BW BS und...
- ... die Anwendung ESS 2.0
- <u>Wann</u>: ca. 2. Oktoberwoche

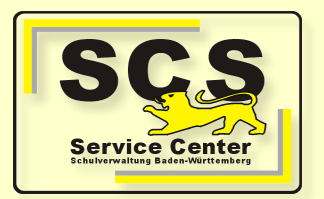

- ESS 2019 = "Papierstatistik auf elektronischem Weg"
- Abgabe über die Anwendung ESS 2.0
- Befüllung automatisch mit Daten aus ASV-BW
- und/ oder
- manuelle Befüllung der Masken in der Anwendung ESS 2.0
- Papierbögen für das StaLa werden elektronisch übermittelt
- Die Papierbögen für die Kirchen und Schulträger müssen weiterhin ausgedruckt und per Post versendet werden.
- Deshalb können die Papierbögen befüllt und ausgedruckt werden (z.B. Religionsbögen, SCD-Bogen)

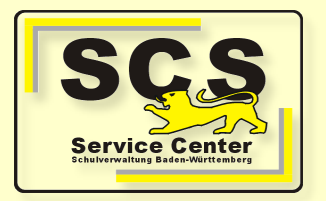

# Funktionsweise des Statistikmoduls ESS 2.0 in Verbindung mit ASV im automatischen Modus (Regelfall)

- Einsatz von ASV-BW als Bedingung f
  ür die Nutzung der ESS 2.0
- Statistikbögen in der Anwendung ESS 2.0 werden befüllt durch zuvor eingegebene und gepflegte Daten in den Modulen Schüler, Klassen und schulische Daten in ASV
- Beim Aufruf des Statistikmoduls ESS 2.0 findet eine Plausibilisierung in ASV statt
- Statistisch relevante Felder werden dabei geprüft
- Fehlende Daten müssen in ASV nachgepflegt werden
- Erst wenn keine Plausimeldungen mehr erscheinen startet die Anwendung ESS 2.0

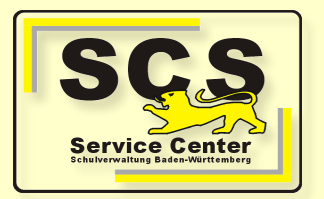

- In der Anwendung ESS 2.0 werden die Eingaben sowohl bogenspezifisch als auch bogenübergreifend validiert
- Dabei blaue Kann-Fehler (Hinweise) und orange Muss-Fehler (Bearbeitung nötig) beachten
- Nachbearbeiten der Daten in ASV und erneutes Aufrufen der ESS 2.0 oder
- Nachbearbeiten manuell innerhalb der ESS möglich ("Mischbetrieb")
- Abgabe der Daten mit der Rolle Schulleitung und ZSS-Anmeldedaten

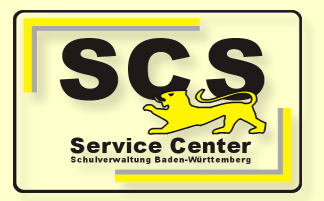

#### Alternative: Befüllung der ESS im manuellen Modus

- Abgabe der ESS mit ASV auch möglich, wenn ASV noch gar nicht als Schulverwaltungsprogramm verwendet wird.
- Einfache One-Klick-Installation des Programms ("School-Version")
- Anlage der Dienststelle und Überspringen der Altdatenübernahme
- Klassen müssen in ASV angelegt werden, sofern für die Schulart ein Klassenbogen vorgesehen ist.
- Start der ESS 2.0 dann im manuellen Modus
- Eingabe der Daten direkt in die Masken in der ESS 2.0
- Validierung der Eingaben
- Abgabe der Daten mit der Rolle Schulleitung und ZSS-Anmeldedaten

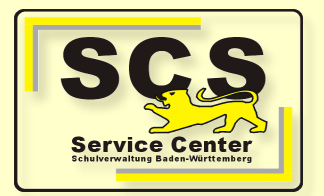

#### Die ESS in ASD-BW

- Nach elektronischer Abgabe sind die Daten der Papierstatistik f
  ür die Schulen in ASD-BW sichtbar
- Ein Bearbeiten der Bögen ist über ASD-BW nicht möglich
- Die Bögen der zurückliegenden Papierstatistik sind über ASD-BW weiterhin aufrufbar.

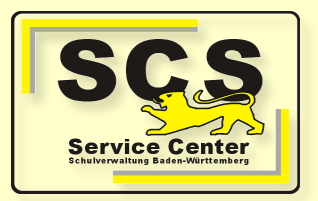

#### Aufruf im Modul Statistik

| SVN                                                       | >Benutzer        | >Dienststel   | e >Personal    | >Schüler/<br>Unterricht | <ul> <li>Statistik</li> </ul>                                                                                  | Wertelisten |                                                                                                    | Zeit bis zum<br>automatischen 29 min<br>Sitzungsende |
|-----------------------------------------------------------|------------------|---------------|----------------|-------------------------|----------------------------------------------------------------------------------------------------|-------------|----------------------------------------------------------------------------------------------------|------------------------------------------------------|
|                                                           |                  |               |                |                         |                                                                                                    | _           |                                                                                                    |                                                      |
| « Zurück Vor »                                            | ST 40 14 - Aus   | wahl Schuljal | r (Schule)     |                         |                                                                                                    |             |                                                                                                    | Hilfe                                                |
| > Kurzbericht                                             | Dienststelle     |               |                |                         |                                                                                                    |             |                                                                                                    |                                                      |
| > Schulzweig                                              |                  |               |                |                         |                                                                                                    |             |                                                                                                    |                                                      |
| <ul> <li>Bildungsgang /<br/>Schulstelle</li> </ul>        | Dienststellennar | ne:           | Capital States | in Developing t         | and and a second second second second second second second second second second second second second second se |             |                                                                                                    |                                                      |
| > Klassen                                                 | Dienststellennur | nmer:         |                | T                       | PLZ / Ort:                                                                                                    |             |                                                                                                    |                                                      |
| Schüler/Klassen                                           |                  |               | ,              |                         |                                                                                                    |             | Part of the local division of the local division of the local divi |                                                      |
| > Schüler/Stufen                                          |                  |               |                |                         |                                                                                                    |             |                                                                                                    |                                                      |
| > Religionsgruppen                                        | Auswahl Schulj   | jahr          |                |                         |                                                                                                    |             |                                                                                                    | <b>~</b>                                             |
| <ul> <li>Sonstiger</li> <li>Ressourceneinsatz</li> </ul>  | Schuljahr:       | [             | 2019/2020 (E   | ESS)                    |                                                                                                    |             |                                                                                                    |                                                      |
| > Ausbildungsberufe                                       |                  |               | 2019/2020 (ES  | SS)                     |                                                                                                    |             |                                                                                                    |                                                      |
| > Kl/Gruppenbildung                                       |                  |               | 2018/2019 (ES  | 5S)                     |                                                                                                    |             |                                                                                                    | Auswahl                                              |
| > Direktbereich                                           |                  | _             |                |                         | _                                                                                                    |             |                                                                                                    |                                                      |
| > Lehrkapazität                                           |                  |               |                |                         |                                                                                                    |             |                                                                                                    |                                                      |
| > Lehrbedarf                                              |                  |               |                |                         |                                                                                                    |             |                                                                                                    |                                                      |
| > Ganztagsunterricht<br>§4a SchG                          |                  |               |                |                         |                                                                                                    |             |                                                                                                    |                                                      |
| <ul> <li>Betreuungsformen /<br/>Teilnehmer</li> </ul>     |                  |               |                |                         |                                                                                                    |             |                                                                                                    |                                                      |
| > Anforderungen /<br>Zuweisungen                          |                  |               |                |                         |                                                                                                    |             |                                                                                                    |                                                      |
| Anrechnungen                                              |                  |               |                |                         |                                                                                                    |             |                                                                                                    |                                                      |
| > Abgabe                                                  |                  |               |                |                         |                                                                                                    |             |                                                                                                    |                                                      |
| > Berichte                                                |                  |               |                |                         |                                                                                                    |             |                                                                                                    |                                                      |
| Hauptstatistik                                            |                  |               |                |                         |                                                                                                    |             |                                                                                                    |                                                      |
| > Abgegebene Daten                                        |                  |               |                |                         |                                                                                                    |             |                                                                                                    |                                                      |
| > Statistik-Termine                                       |                  |               |                |                         |                                                                                                    |             |                                                                                                    |                                                      |
| > nächster Statistik-<br>Termin                           |                  |               |                |                         |                                                                                                    |             |                                                                                                    |                                                      |
| <ul> <li>Elektronische</li> <li>Schulstatistik</li> </ul> |                  |               |                |                         |                                                                                                    |             |                                                                                                    |                                                      |
| > Anzeige /                                               |                  |               |                |                         |                                                                                                    |             |                                                                                                    |                                                      |
| Bearbeitung                                               |                  |               |                |                         |                                                                                                    |             |                                                                                                    |                                                      |
| > Schulzweig                                              |                  |               |                |                         |                                                                                                    |             |                                                                                                    |                                                      |
| > ASD-BW                                                  |                  |               |                |                         |                                                                                                    |             |                                                                                                    |                                                      |
| > Info                                                    |                  |               |                |                         |                                                                                                    |             |                                                                                                    |                                                      |
| > Beenden                                                 |                  |               |                |                         |                                                                                                    |             |                                                                                                    |                                                      |
| « Zurück Vor »                                            |                  |               |                |                         |                                                                                                    |             |                                                                                                    |                                                      |
|                                                           |                  |               |                |                         |                                                                                                    |             |                                                                                                    |                                                      |

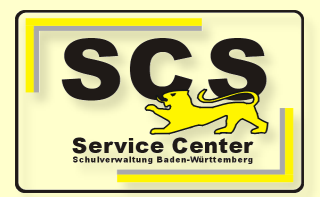

#### Auswahl der Bögen

| ESS<br>Elektr         | Consche Schulstatistik                           |                                                                                                    |                          |      |                                                                    |   |   |         |                     |                                       |  |
|-----------------------|--------------------------------------------------|----------------------------------------------------------------------------------------------------|--------------------------|------|--------------------------------------------------------------------|---|---|---------|---------------------|---------------------------------------|--|
| Korrekturanforderung  |                                                  |                                                                                                    | <b>} @ ↔</b> (           | 2    |                                                                    |   |   |         |                     |                                       |  |
|                       |                                                  | Statistisches Landesamt Baden-Württemberg<br>Schulbogen 2 für Grundschulen                                                                                                    |                          |      |                                                                    |   |   |         |                     | 17.10.2018                            |  |
| Grundschule           |                                                  | Name der Schule:<br>Adresse:                                                                                                    |                          |      | Dienststellennummer: (+*)                                          |   |   |         |                     | 2                                     |  |
|                       | Bogen 2 Blatt 1<br>Abschnitt 21                  | PLZ/Ort:       THE Here       Schulgliederungsschlüssel:       Here         Für die Stammschule (00) und jede Außenstelle (01, 02, 03) ist je ein Schulbogen 2 auszufüllen.       Image: Comparison of the second second |                          |      |                                                                    |   |   | Blatt 1 |                     |                                       |  |
| È                     | Bogen 2 Blatt 2<br>Abschnitte 22, 23             | Bitte die Erlauterungen beachten.  21 Einzugsbereich I, Schülerzahlen und Klassenaufbau                                                                                                    |                          |      |                                                                    |   |   |         |                     |                                       |  |
| B                     | <b>Bogen 3</b><br>Abschnitte 32, 33, 33a, 34, 36 | Wohnort der Schüler <sup>1)</sup><br>Reihenfolge <sup>a</sup> :<br>1. Kreis:                                                                                                    | Nicht zum<br>Schulbezirk | Zahl | er Schüler aus nebenstehenden Orten in<br>Klassen stufe (ohne VKL) |   |   |         | Vorbe-<br>reitungs- | Insgesamt                             |  |
| B                     | Bogen 4                                          | <ol> <li>Gemeinden alphabetisch<br/>(Schulort zuerst; Ortsteile getrennt aufführen)</li> </ol>                                                                                                    | (bitte<br>ankreuzen)     | 1    | 2                                                                  | 3 | 4 | 1 - 4   | klassen             | , , , , , , , , , , , , , , , , , , , |  |
| Abschnitte 41, 42, 43 | Abschnitte 41, 42, 43                            | Cutations - Associ- Indus                                                                                                    |                          | 1    | 1                                                                  | 2 | 1 | 5       |                     | 5                                     |  |
| Bogen 6               | Bogen 6                                          | Cutations -Astat - Astat                                                                                                    |                          | 2    | 1                                                                  | 1 | 1 | 5       |                     | 5                                     |  |
|                       |                                                  | Cataliana Jakob Pasarahipoh                                                                                                    |                          |      | 1                                                                  |   |   | 1       |                     | 1                                     |  |
| Allger                | mein                                             | Statgart, Landeskauptsladt- Statgart-                                                                                                    | L X                      | 1    |                                                                    |   |   | 1       |                     | 1                                     |  |

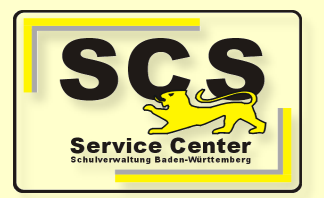

Prüfung Aufsichtsbehörde

- Erfolgt über ASD-BW durch StaLa, RP, SSA
- Status der Bearbeitung auf den Bögen erkennbar
- Bei Unstimmigkeiten kann eine Korrekturanforderung ausgelöst werden, die eine Neuabgabe nötig macht

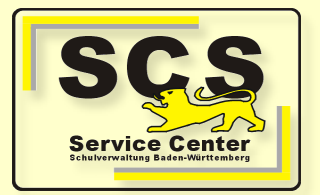

#### **Hilfeseiten und Support**

- <u>ASV-Homepage</u>
- Online-Hilfe ASV
- Service Center Schulverwaltung Hotline: 0711 - 89246-0 E-Mail: <u>sc@schule.bwl.de</u>